# IBD189 CAN BUS CARD PCI Express Mini Card V1.2

User guide 1.0

## **IBD189 and PK1-79 Mechanical Drawing**

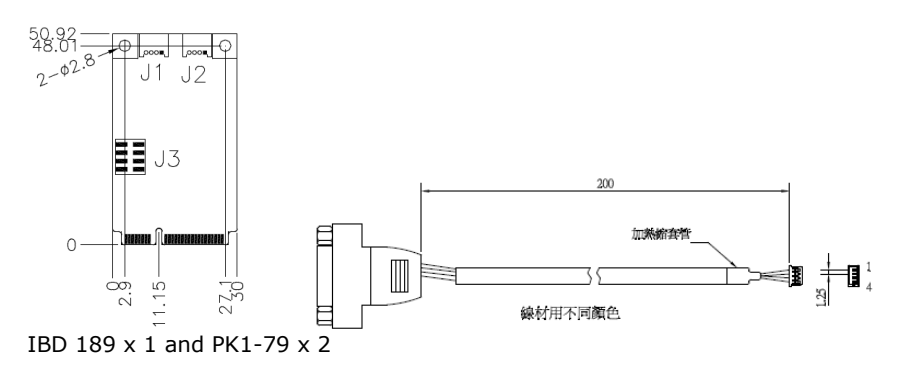

#### Setting the Jumpers

## SW1: Programmable Firmware Upgrade Setting

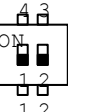

| 12 | De | fault: | Norm | al Mode, | Pin 1 | ,2 OI | F |
|----|----|--------|------|----------|-------|-------|---|
|    |    |        |      |          | _     |       | - |

| SW1-1P | SW1-2P | F/W Upgrade Mode |
|--------|--------|------------------|
| OFF    | OFF    | Normal Mode*     |
| ON     | OFF    | DFU Mode         |

\*Default

#### **Connectors pin definition**

### CAN1, CAN2: CAN BUS Connector

1X4\_1.25mm\_Right Angle\_Male\_Wafer (E-CALL 0110-2620040, Mating connector: Molex 53048-0410)

|       | Pin # | Signal Name |
|-------|-------|-------------|
| Hoood | 1     | DATA H      |
|       | 2     | Ground      |
| 1 1   | 3     | DATA L      |
|       | 4     | Ground      |

## J3: JTAG (factory use only)

2X4\_2.0mm\_Straight\_Male\_Pin Header (E-CALL 0196-01-251-080)

|             | Signal Name | Pin # | Pin # | Signal Name |
|-------------|-------------|-------|-------|-------------|
|             | +3.3V       | 1     | 2     | GND         |
|             | TRST        | 3     | 4     | TCLK        |
|             | TDI         | 5     | 6     | TDO         |
| , <b></b> p | TMS         | 7     | 8     | Reset       |

#### Mini PCI-E CAN Bus Card Driver Installation

1. In the Windows OS, go to the Computer Management screen. In the **'Other devices**' as shown, right click the **"PCI Serial Port**" Properties.

| A Device Manager                                                                                                    |  |
|----------------------------------------------------------------------------------------------------|--|
| <u>File Action View H</u> elp                                                                                                    |  |
|                                                                                                    |  |
| A      B      h-PC     p. Computer     Computer                                                                                                  |  |
| Display adapters                                                                                                    |  |
| <ul> <li>BVD/CD-ROM drives</li> <li>Iman Interface Devices</li> <li>Iman Interface Interface</li> <li>Image IDE ATA/ATAPI controllers</li> </ul> |  |
| <ul> <li>Eyboards</li> <li>Bit ce and other pointing devices</li> <li>Mice and other pointing devices</li> </ul>                                 |  |
| <ul> <li>Network adapters</li> <li>Other devices</li> <li>IBD189-v010K</li> </ul>                                                                |  |
| <ul> <li>Portable Devices</li> <li>Ports (COM &amp; LPT)</li> </ul>                                                                              |  |
| Image: Sound, video and game controllers     Image: Sound, video and game controllers     Image: Sound source controllers                        |  |
|                                                                                                    |  |
|                                                                                                    |  |
|                                                                                                    |  |
|                                                                                                    |  |
|                                                                                                    |  |

#### 2. In the PCI Serial Port Properties screen, click **Update Driver**.

3. In the Hardware Update Wizard screen, select "**No, not this time**" and click **Next** to continue.

4. Select **"Install from a list or specific location (Advanced)**, and click **Next** to continue.

5. Choose "**search**" and "**installation**" options, click the checkbox of "**Include this location in the search**", and click **Browse** to find the driver's path in the CD provided or enter the path directly -

~

## \IBD189\_package\Driver\IBD189.inf

| Browse for driver software on your compu                                                                                                    | iter                                  |
|----------------------------------------------------------------------------------------------------|---------------------------------------|
| Search for driver software in this location:                                                                                                   |                                       |
| C:\Users\h\Desktop\IBD189_package\Driver                                                                                                    | ▼ B <u>r</u> owse                     |
|                                                                                                    | rs on my computer                     |
| Let me pICK from a list of device drive<br>This list will show installed driver software compa<br>software in the same category as the device. | tible with the device, and all driver |

## 6. Click Install this driver software anywary.

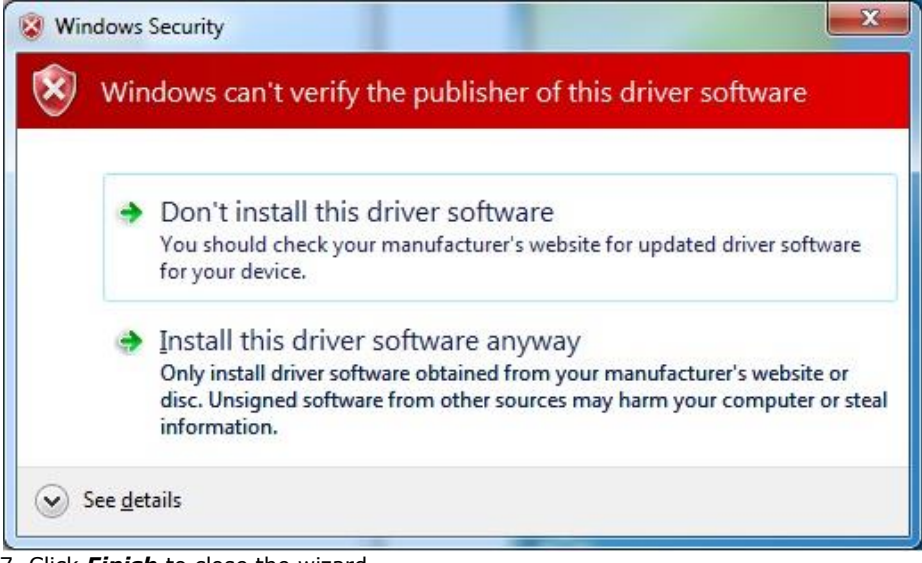

7. Click *Finish* to close the wizard.

8. There are four serial ports. Therefore, the Hardware Update Wizard procedure will be repeated for the other serial port.